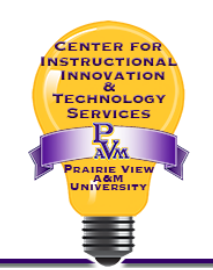

## Allowing Students to Use iPads with the LockDown Browser in Canvas

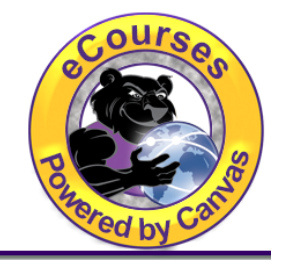

To allow students to use iPads for LockDown Browser exams, follow the instructions below:

- 1. Login to your course in Canvas.
- 2. Select the LockDown Browser tool (dashboard) from the Canvas Course Menu.

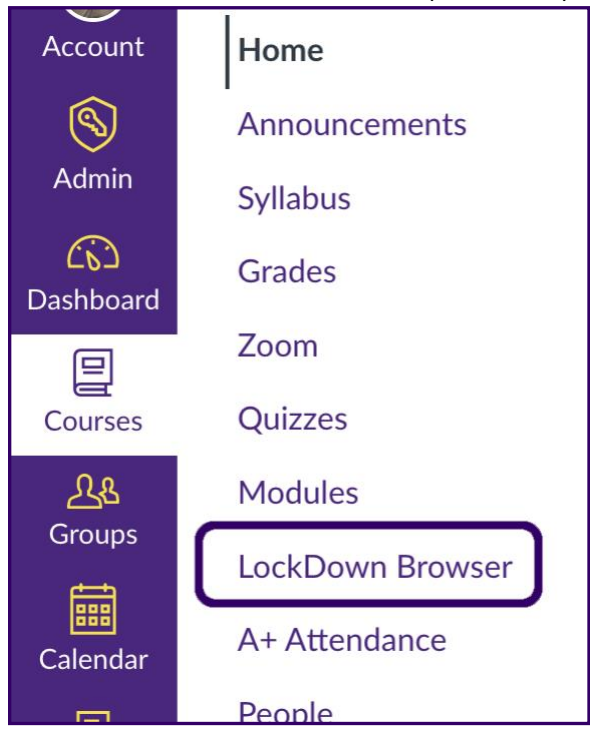

- 3. On the next page, click the **Continue to LockDown Browser >** button.
- 4. Find the desired exam, click the drop-down and select the "Settings" option.

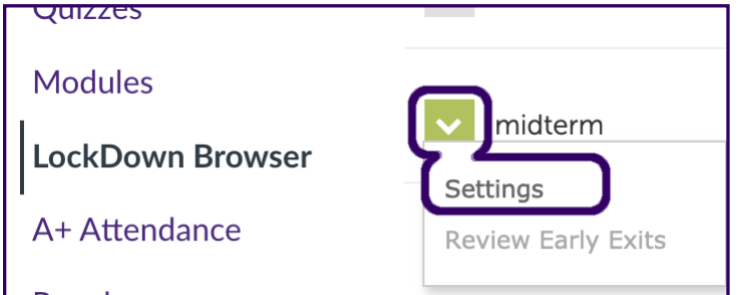

## Allowing Students to Use iPads with the LockDown Browser in Canvas

5. Select the "**Require Respondus LockDown Browser for this exam**" option shown in the image below.

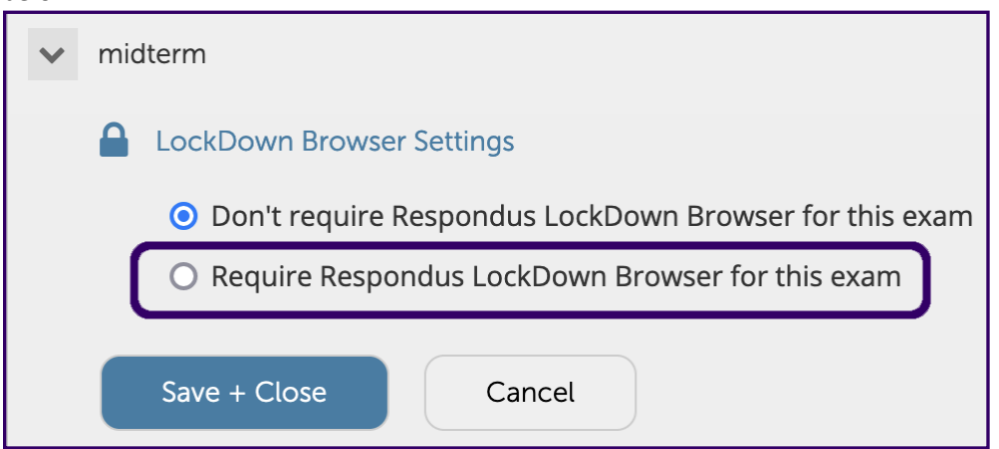

6. Click "[+] Advanced Settings" to expand the options for the test and the select the "Allow students to take this exam with an iPad" option.

| ✓ midterm                                                                                                    |
|----------------------------------------------------------------------------------------------------|
| LockDown Browser Settings                                                                                           |
| O Don't require Respondus LockDown Browser for this exam                                                            |
| Require Respondus LockDown Browser for this exam                                                                    |
| Password Settings                                                                                                   |
| Access code for this exam (optional)                                                                                |
| Advanced Settings                                                                                                   |
| Require LockDown Browser to view feedback and results                                                               |
| Lock students into the browser until exam is completed [explain]                                                    |
| Allow students to take this exam with an iPad (using the "LockDown Browser" app from the Apple App Store) [explain] |
| Allow students to use LockDown Browser for Chromebook (beta) [explain]                                              |
| Click the Save + Close button at the bottom right-hand corner of the expanded options area                          |

7. Click the for the test.